# Airtame 2

Use screens better

Guida d'installazione & Contatti

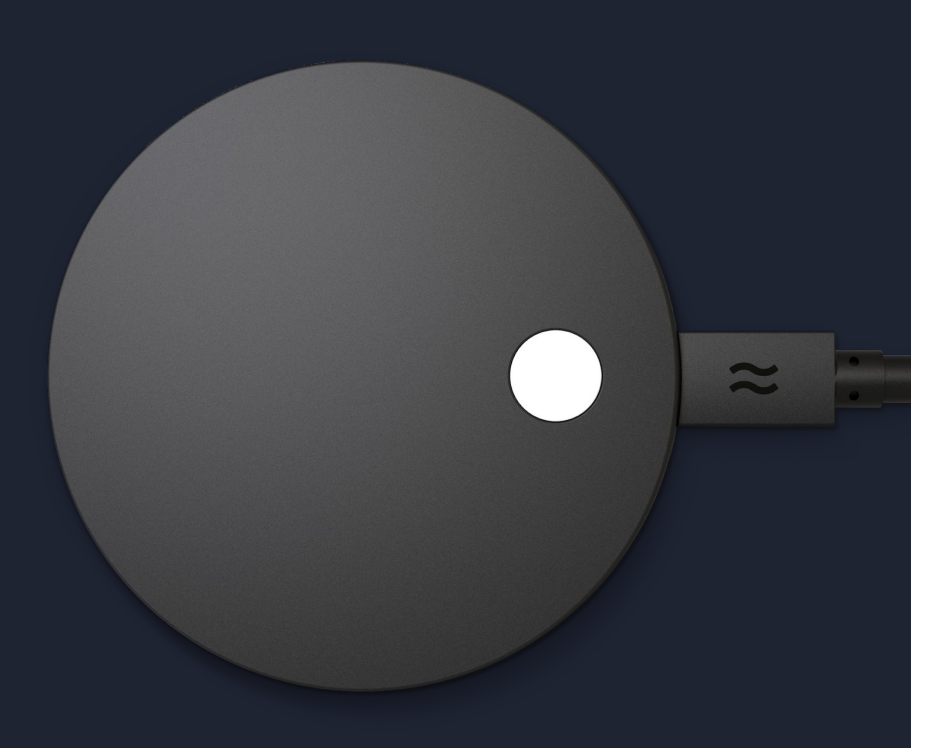

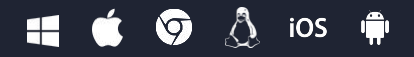

# ios Da ogni piattaforma 6 📢 🇯 👌 🔊 ios 👘 🖵

Windows

✓ macOS

Linux

Android

Chromebook

iOS AirPlay

 $\langle \mathbf{v} \rangle$ 

 $\checkmark$ 

 $\langle \mathbf{v} \rangle$ 

### Nella scatola

#### Airtame 2

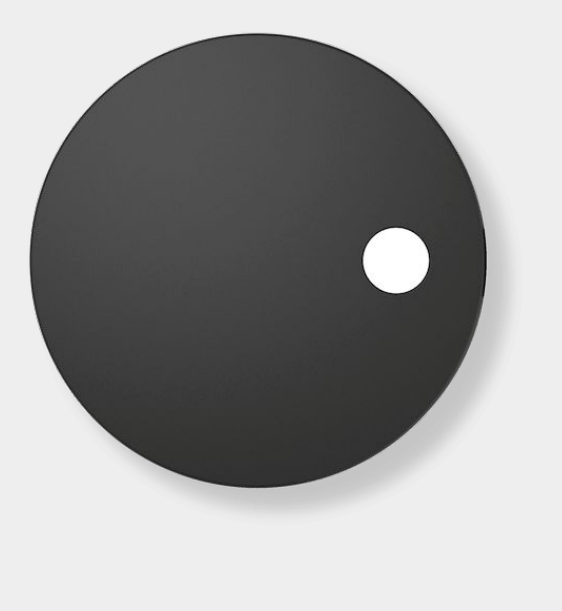

Alimentatore

Adattatori per le diverse prese di corrente europee inclusi

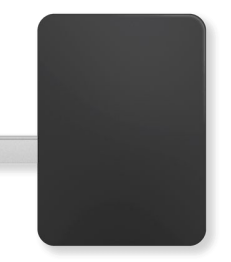

### Magnete + adesivo

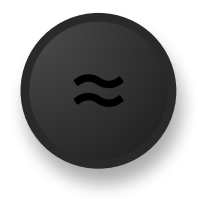

#### Aircord

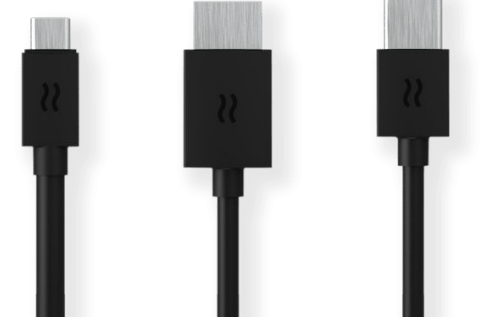

### Accessori

Possono essere acquistati separatamente

Prolunga per alimentazione (Extension cord)

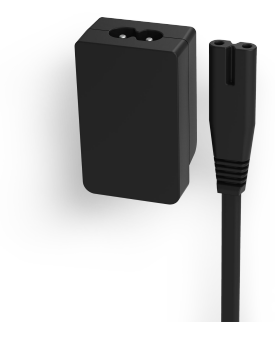

#### Adattatore PoE

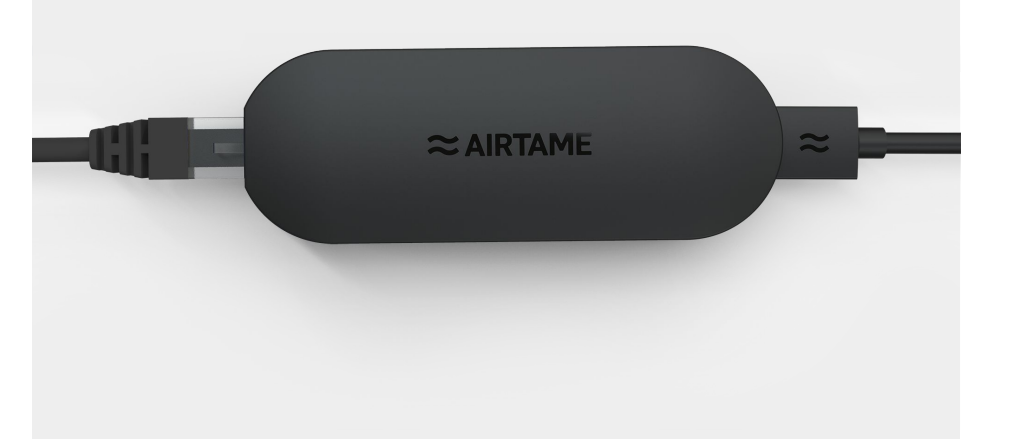

#### Adattatore Ethernet

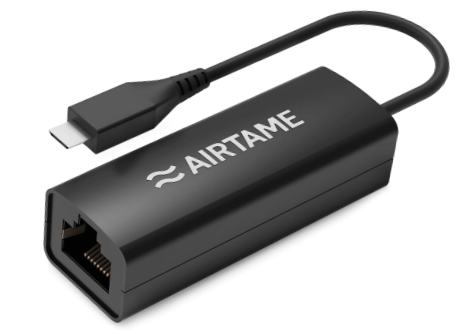

# **Come funziona**

Connessione degli utenti senza interruzioni

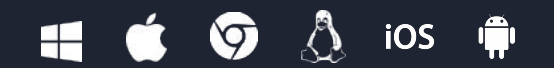

### **Plug & Play**

#### Quello che ti serve prima di installarlo:

- Airtame (tutti gli accessori nella confezione)
- TV o proiettore
- Rete WiFi
- Un computer: Windows, macOS, Linux (installazione da Chromebook o dispositivi mobili non è supportata in questa guida)

### Montaggio:

 $\approx$ 

- *Flessibile:* prevede l'utilizzo del magnete per fissare Airtame su una superficie magnetica, come il retro della TV o del proiettore.
- *Permanente:* utilizza l'adesivo sul retro del magnete per attaccare Airtame su qualsiasi superficie. Per uno streaming ottimale, montare Airtame 2 sulla parete a circa 10 cm dal bordo del display utilizzando l'adesivo non rimovibile.

**NB:** Airtame richiede 5V-2.3Amps forniti dall'adattatore di alimentazione in dotazione. Airtame 2 non può essere alimentato dalla TV o dalla porta USB del proiettore, né è possibile estendere l'Aircord utilizzando un' estensione USB, in quanto ciò ridurrebbe la potenza del dispositivo.

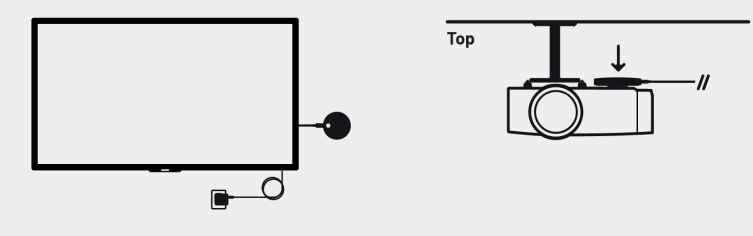

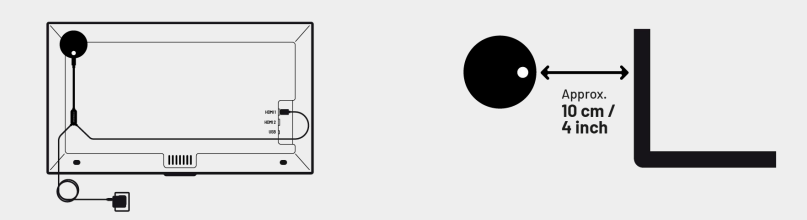

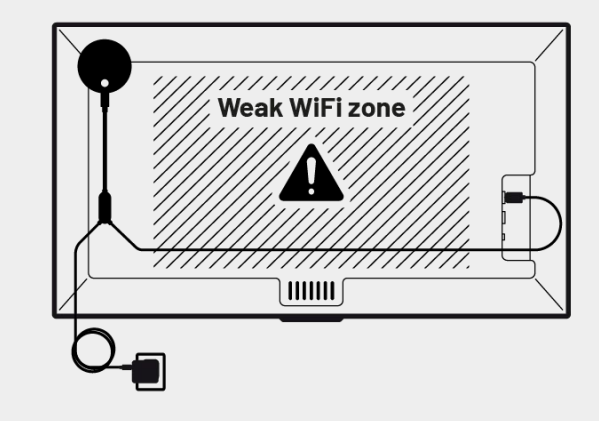

### Configurazione

Accendi la TV sulla sorgente HDMI corretta e ti verrà chiesto di:

1. Scaricare ed installare l'app Airtame: www.airtame.com/setup

2. Aprire l'app Airtame e attendere che venga visualizzato il pulsante blu "Set Up" (immagine)

3. Seguire le istruzioni di installazione: l'app Airtame rileverà i nuovi dispositivi quando si trovano nelle vicinanze e ti consentirà di configurarli con pochi clic. Le impostazioni vengono trasmesse tramite WiFi, quindi il tuo computer passerà temporaneamente al WiFi (hotspot) di Airtame per trasferire queste configurazioni iniziali. Search for Airtame or enter IP

airtame-oob-chqr5z
New Airtame found

Set up

Tisplay 3

Set up

- Inserisci un nome per Airtame.
- Scegli come connettere Airtame alla tua rete. (WiFi, Ethernet o Ad-Hoc).
- Se WiFi, seleziona la tua rete dall'elenco dei WiFi vicini e scegli 5 GHz piuttosto che 2,4 GHz quando disponibile.
- Per macOS: fai clic su "Connetti" e inserisci la password utente del tuo computer per consentire ad Airtame di cambiare WiFi durante il trasferimento delle impostazioni.
- Attendere che la conferma venga visualizzata sullo schermo TV. Per ulteriori configurazioni, apri le impostazioni del dispositivo Airtame.

### Streaming

 $\approx$ 

La schermata iniziale di Airtame dovrebbe essere simile all'immagine quando la configurazione è completata.

Lo streaming dello schermo del tuo computer funziona esattamente nello stesso modo su Windows, macOS e Linux. Segui semplicemente le istruzioni sullo schermo:

- 1. Connettiti allo stesso WiFi del dispositivo Airtame (elencato sulla TV o sul proiettore)
- 2. Scarica e apri l'app Airtame

3. Trova il nome dello schermo o digita l'indirizzo IP visualizzato nella schermata Home di Airtame.

4. Clicca su "Share Screen" o "Share Window" (singola finestra).

5. Per aggiungere l'audio, clicca sull'icona dell'altoparlante nell'app Audio On/Off.

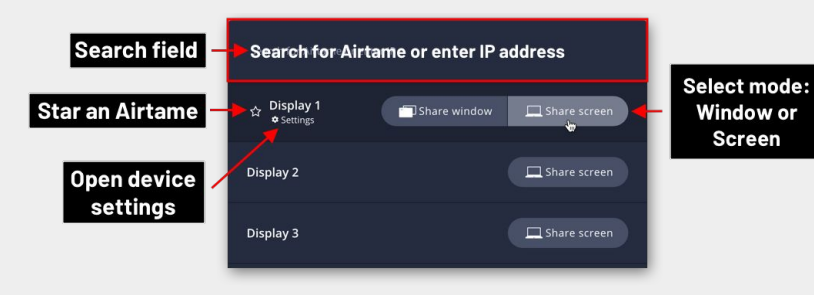

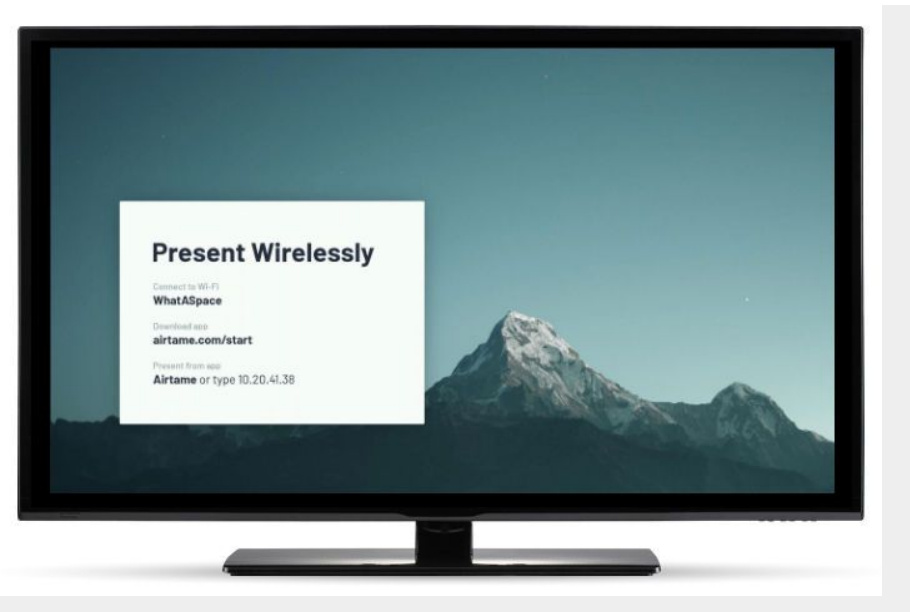

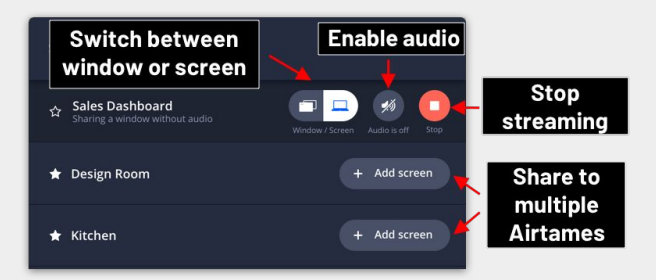

### **Pin Code**

Abilita la funzione pin code:

Questa funzione garantisce che solo gli utenti che si trovano davanti allo schermo possano connettersi e avviare lo streaming.

- Se abilitata, l'app Airtame chiederà un codice di 4 cifre.
- Il codice viene mostrato nella schermata Home di Airtame e ogni volta viene generato un codice nuovo.
- È possibile abilitare la connessione con codice PIN attraverso le impostazioni avanzate del dispositivo (App > Settings > Show advanced settings).

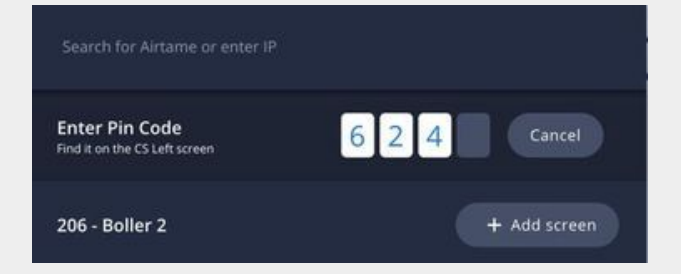

# Start your steam to Meeting Room 1 9 Please enter the code above into your Airtame app

# Integrazione di rete

Flessibile e pensata per installazioni in ambiti professionali

### Reti **Enterprise**

Integrazione flessibile in reti sicure

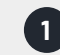

### Accesso attraverso reti VLAN Connetti tutti gli Airtame a un unico VLAN e fai in modo che il traffico sia instradato dalla

rete Interna e Ospiti alle porte dedicate

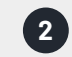

3

### **Connessione a due reti VLAN**

Connetti Airtame sia alla rete Interna che Ospiti usando il WiFi e la connessione Ethernet contemporaneamente

### Usa l'AP ospiti di Airtame

Connetti Airtame alla tua rete Interna tramite WiFi or Ethernet, e abilita l'AP ospiti di Airtame

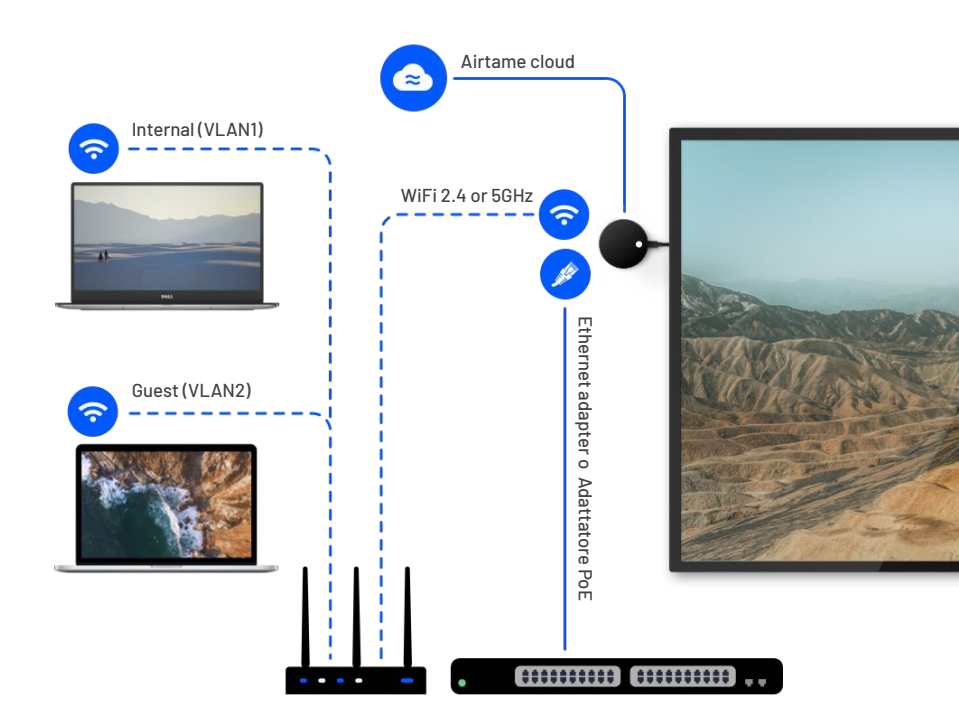

Ottieni maggiori informazioni dalla nostra Deployment Guide

# **Airtame Cloud**

 $\approx$ 

Piattaforma Cloud per gestire i tuoi dispositivi collettivamente e in remoto

### **Airtame Cloud**

#### Vai su airtame.cloud

 $\approx$ 

Segui le istruzioni per registrare il tuo account gratuitamente.

- 1. Fai clic su "Add Airtame".
- 2. Seleziona il gruppo a cui desideri aggiungere Airtame.
- 3. Fai clic sul pulsante "Copy" o copia manualmente il token nella casella.
- 4. Aggiungi il token cloud al tuo Airtame:
  - Apri le impostazioni dell'app Airtame.
  - Incolla il token in "Cloud token".
  - Fai clic sul pulsante "Apply changes".

Puoi continuare a personalizzare il tuo dispositivo usando le impostazioni del dispositivo di Airtame.

- Controlla gli aggiornamenti disponibili
- Imposta uno sfondo personalizzato
- Scopri le App disponibili nella Homescreen

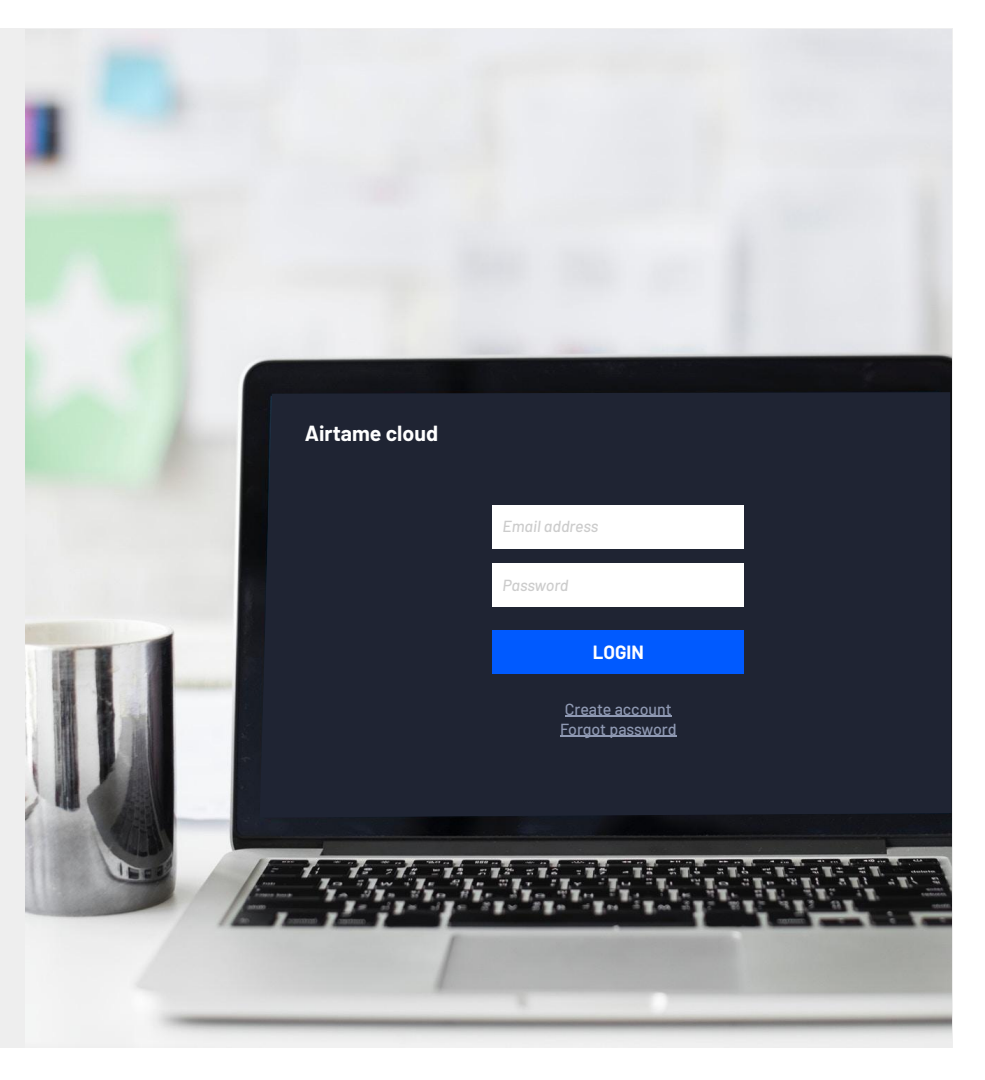

### Homescreen

Personalizza lo sfondo per soddisfare le tue esigenze

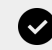

#### Personalizza il layout dello schermo

Testo interamente personalizzabile per guidare facilmente i nuovi utenti

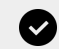

#### Immagine di sfondo Carica un'immagine e impostala come sfondo

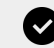

#### Sito web di sfondo

Imposta guasi ogni tipo di URL di un sito web come sfondo

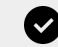

### Integrazioni App

L'Homescreen di Airtame si integra con diversi tipi di applicazioni

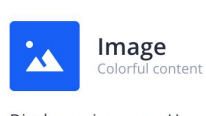

Display an image on Homescreen. Great for digital signage and daily inspiration.

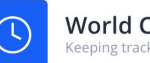

World Clock Keeping track of time

Show current local time of cities worldwide with a stylish clock face design.

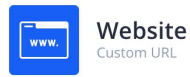

Display any website on Homescreen. Show dashboards, meeting room schedules, or any other web applications.

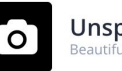

Unsplash Beautiful wallpapers

Turn your screen into a gallery of stunning high-resolution images from Unsplash.

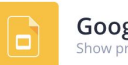

Google Slides Show presentations

Use Google Slides for inspiring presentations, digital signage, photo collections and more

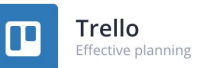

Trello for Homescreen provides an easy overview of tasks and makes team collaboration effortless

### <sup>≈</sup> Contatti Utili

Airtame:

Airtame Sales / Vendite e Gestione Account Italia:

Valeria Kadelski - Account Manager valeria@airtame.com +45 53 63 96 21

### Airtame Supporto Clienti / Team Tecnico:

support@airtame.com Live Chat sul sito <u>www.airtame.com</u>

### Link per prenotare chiamate tecniche:

Book a Technical Call Book a Q&A Call Book a Set-up Call